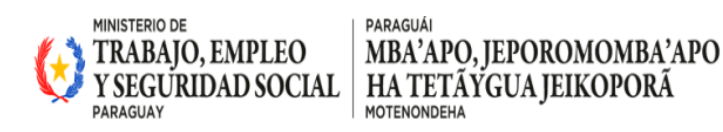

## ARCHIVAR EXPEDIENTES - VIRTU

El ciclo de vida de un Expediente VIRTU acaba cuando se envía el mismo al archivo, a continuación, se detallan los pasos a seguir:

## Funcionario

1) Identificar el número de expediente a ser archivado y hacer clic en la misma.

| <u>}</u> 0                                                                               |                                             |                                    |                                                         |                                                                 | ROBERTO DANIEL AVALA         | CANDIA   09/1                   | 2/2024 1                       |
|------------------------------------------------------------------------------------------|---------------------------------------------|------------------------------------|---------------------------------------------------------|-----------------------------------------------------------------|------------------------------|---------------------------------|--------------------------------|
| VIRTU - CAPACITACION                                                                     | Buscar expediente                           |                                    | Jete                                                    |                                                                 |                              |                                 |                                |
| VITALIBUIO EMPLIO<br>Y SEGURIDAD SOCIAL MARKANO, JEPORONOMBA/APO<br>HATTETYGUA JEINOPORA |                                             |                                    | BUSCAR                                                  | Consulta distail                                                | Re an Tablero de             |                                 |                                |
|                                                                                          | Mensajos                                    |                                    | documental entrada                                      | por número de expedientes auseecias ofo<br>expediente por fecha | ina control                  |                                 |                                |
| Funcionalidades recomendadas                                                             |                                             |                                    |                                                         |                                                                 |                              |                                 |                                |
| L Declarar Ausencia Consulta mis actuaciones                                             |                                             |                                    | Mensaje inicial                                         |                                                                 |                              |                                 |                                |
| Configurar cuenta                                                                        | NAMES OF A DESCRIPTION                      |                                    |                                                         |                                                                 |                              |                                 |                                |
|                                                                                          | Ultimos expedientes recibidos               |                                    |                                                         |                                                                 |                              |                                 |                                |
| Favoritas                                                                                | Expedients                                  | Tipo expediente<br>Invitaciones    | Asunto<br>EXPEDIENTE CON CLASIFICACIÓN CONFIDENCIAL     | Oficina remitente<br>DEP INFRAESTRUCTURA Y COMUNICACIÓN         | Remiterte                    | Envio<br>03/10/2024<br>07:47:51 | Tarea<br>Realizar<br>actuación |
| inganizacionales                                                                         | A O I I I I I I I I I I I I I I I I I I     | Informe Técnico                    | PRUEBA PARA EXPEDIENTE CONFIDENCIAL                     | DEP. INFRAESTRUCTURA Y COMUNICACIÓN                             | JUAN GABRIEL ARELLANO ZELAYA | 03/10/2024                      | Realizar                       |
| Desarchivar forma<br>documental Crear forma<br>documental                                | A P 20 C 2024-12001001-<br>601287           | Solicitud de Audiencia             | SOLICITUD DE AUDIENCIA                                  | DIR. TECNOLOGÍA DE LA INFORMACIÓN Y LA<br>COMUNICACIÓN          | KAREN NOEMİ MÊNDEZ GARCÎA    | 0309/2024 10.51.56              | Realizar<br>actuación          |
| Consulta de movimientos de                                                               | A P A 6 12001001-<br>001320                 | Solicitud de Pago de Viáticos      | SOLICITUD DE PAGO DE VIATICO DEL MES DE ABRIL 2024      | DIR. TECNOLOGÍA DE LA INFORMACIÓN Y LA<br>COMUNICACIÓN          | KAREN NOEMİ MÊNDEZ GARCÎA    | 03/09/2024                      | Realizar<br>actuación          |
| expedientes<br>Evideo más tencionalidades nono mentrar                                   | ▲ P (c) (01123)                             | Solicitud de Informe o Información | SOLICITUD DE INFORMACION REFERENTE A XXXX A LAS DDGG    | SECRETARÍA GENERAL MTESS                                        | Jole                         | 2305/2024                       | Realizar                       |
|                                                                                          | ▲ A <= 100000000000000000000000000000000000 | Informe Técnico                    | SOLICITAR INFORME TECNICO EN RELACIÓN A PROYECTO DE LEY | DIR. GRAL. SEGURIDAD SOCIAL (DGSS)                              | MARIA ALEJANDRA GARCETE      | 23/08/2024                      | Realizar                       |

2) Ingresar y seleccionar Tipo de actuación: "Archivar", seguidamente se deberá ingresar la explicación.

| Realizar actuación x                                                                                    |                                        |                               |
|----------------------------------------------------------------------------------------------------|----------------------------------------|-------------------------------|
| Carátula Adjuntar documentos Pase Formularios específicos Observaciones                                 |                                        |                               |
| Y Realizar actuación                                                                                    |                                        |                               |
| Oficina actual:*<br>DEP. TECNOLOGÍA DE LA INFORMACION                                                   | Mostrar todos los tipos de actuaciones | Agregar formulario específico |
| Asunto:<br>SOLICITAR INFORME TÉCNICO EN RELACIÓN A PROYECTO DE LEY<br>Tipo de actuadón:*<br>(Archivar v |                                        |                               |
| Actuación:**                                                                                            |                                        |                               |
| Archivo • Editar • Insertar • Ver • Formato • Tabla • Herramientas •                                    |                                        |                               |
|                                                                                                    |                                        |                               |
| e Por favor achivar este expediente. Se concluyó satisfactoriamente.                                    |                                        |                               |
|                                                                                                    |                                        |                               |
|                                                                                                    |                                        | Â                             |
| Acceso restringido: Clasificación:*                                                                     | Vista previa                           |                               |
| No Y Público                                                                                            | <b>v</b>                               |                               |

3) En Pase colocar "**Pase para archivo**" y en nodo archivador el que le corresponde al área, hacer clic en confirmar para la firma.

|                                                                                   | - <b>(</b> § |
|-----------------------------------------------------------------------------------|--------------|
| Carátula Actuación Adjuntar documentos Pase Formularios específicos Observaciones |              |
| Y Próximo paso                                                                    |              |
| Próximo paso:"                                                                    |              |
| O Pase dentro del área                                                            |              |
| O Pase directo                                                                    |              |
| O Pase a nodo de distribución                                                     |              |
| O Elevar a superior                                                               |              |
| O Pase a grupo de trabajo                                                         |              |
| O Pase para firma                                                                 |              |
| Onner et sepre                                                                    |              |
| Próximo paso                                                                      |              |
| Noda archivedor:<br>Contanila de Alendoin y Active de UTIC HTUSS                  |              |
|                                                                                   |              |

DTIC CRAS/RDAC

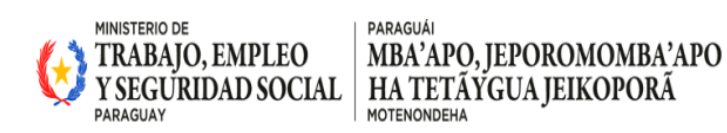

DTIC

4) Firmar la actuación.

| 🖯 Firmer actuación X                                                                                                    | PROBER                                  | ITO DA  |
|----------------------------------------------------------------------------------------------------|-----------------------------------------|---------|
| mas Datos expediente : Observaciones:                                                                                                    | c                                       | rear fr |
| Firma de documentos<br>Assato:<br>Ducerna invesaise steaneo en Relación a recorecto de Ley<br>Idad de acchives a filmene:                                                                                                    |                                         |         |
| F-Actuacies-2-2024-12001001-001118<br>A Actuacies-2-2024-12001001-001118.pdf <u>Detention</u>                                                                                                    |                                         | Expedia |
| Se están firmando datos con su                                                                                                    | Nechran Version X                       |         |
| the splacacion estimates the splacacion estimates the splacacion estima | i adicitando acceso a un elemento       | Ce      |
| Contravella para<br>Ciente privada de l                                                                                                    | nytick <sup>2</sup> Proved a contravely | Opcion  |
| . Acopt                                                                                                    | Croster Datales                         |         |
|                                                                                                    | Cancelar                                |         |

5) El expediente tendrá que salir de la bandeja de entrada e ir a la(s) persona(s) habilitadas por la dirección para realizar el archivo (solo si en ese caso es la misma persona quedara en la misma bandeja con la actuación de pase a archivo).

| VIRTU - CAPACITACION                                                                                                    | Buscar expediente                       |                                       | Jefe                                                         |                                                                                                    |                              |                                      |             |
|----------------------------------------------------------------------------------------------------|-----------------------------------------|---------------------------------------|--------------------------------------------------------------|----------------------------------------------------------------------------------------------------|------------------------------|--------------------------------------|-------------|
| WITTER AND A STATE AND A STATE | Mensajes                                |                                       | BISCAR<br>Dirar forma<br>documental<br>Bandeja de<br>entidat | Consulta giotato<br>por hieros de<br>expedientes<br>consolta e repedientes<br>consolta e repedientes<br>consolta e repedientes<br>consolta e relada | ntes en Tablero de control   |                                      |             |
| uncionalidades recomendadas                                                                                                    |                                         |                                       |                                                              |                                                                                                    |                              |                                      |             |
| Leclarar Ausencia Consulta mis<br>acluaciones                                                                                                    |                                         |                                       | Mensaje inicial                                              |                                                                                                    |                              |                                      |             |
| Configurar cuenta                                                                                                    | Últimos expedientes recibidos           |                                       |                                                              |                                                                                                    |                              |                                      | (           |
| Eavoritae                                                                                                    | Expediente                              | Tipo expediente                       | Asunto                                                       | Oficina remitente                                                                                                    | Remitente                    | Envío Tarea                          |             |
| 👘 Unidades 🔄 🦳 Realizar paso masivo                                                                                                    | ▲ <sup>©</sup> (2024-1200100)<br>001360 | 1- Invitaciones                       | EXPEDIENTE CON CLASIFICACIÓN CONFIDENCIAL                    | DEP. INFRAESTRUCTURA Y COMUNICACIÓN                                                                                                    | JUAN GABRIEL ARELLANO ZELAYA | 03/10/2024 Realz<br>07.47.51 actuac  | tar<br>ción |
|                                                                                                    | A 0 00 2024-1200100:<br>001359          | 1- Informe Técnico                    | PRUEBA PARA EXPEDIENTE CONFIDENCIAL                          | DEP. INFRAESTRUCTURA Y COMUNICACIÓN                                                                                                    | JUAN GABRIEL ARELLANO ZELAYA | 03/10/2024 Realiz<br>07/36/13 actuat | tar<br>ción |
| Desarchivar forma<br>documental Crear forma<br>documental                                                                                                    | A P 2 2024-12601601                     | 1- Solicitud de Audiencia             | SOLICITUD DE AUDIENCIA                                       | DIR, TECHOLOGÍA DE LA INFORMACIÓN Y LA<br>COMUNICACIÓN                                                                                              | KAREN NOEMİ MÊNDEZ GARCÎA    | 03/09/2024 Realiz<br>10:51:58 actuat | tar<br>ción |
| Consulta de movimientos de                                                                                                    | A                                       | 1- Solicitud de Pago de Viáticos      | SOLICITUD DE PAGO DE VIATICO DEL MES DE ABRIL 2024           | DIR TECNOLOGÍA DE LA INFORMACIÓN Y LA<br>COMUNICACIÓN                                                                                               | KAREN NOEMÍ MÉNDEZ GARCÍA    | 03/09/2024 Realiz<br>10:51:54 actuac | tar<br>ción |
| expedientes                                                                                                    | 2024-1200100                            | 1- Solicitud de Informe o Información | SOLICITUD DE INFORMACION REFERENTE A XXXX A LAS DOGG         | SECRETARÍA GENERAL MTESS                                                                                                    | lefe                         | 23/08/2024 Realz                     | ar          |

## Archivador

1) Identificar el número de expediente a ser archivado

| <b>1</b>   | 2024-12001001-<br>000122 | Solicitud de Dictamen / Parecer<br>Jurídico | SUMARIO ADMINISTRATIVO AL FUNCIONARIO NN                | DEP. INFRAESTRUCTURA Y COMUNICACION | JUNIOR GONZALEZ CARDOZO     | 23/07/2024<br>11:14:17 | Realizar<br>actuación  |
|------------|--------------------------|---------------------------------------------|---------------------------------------------------------|-------------------------------------|-----------------------------|------------------------|------------------------|
| <b>1</b>   | 2024-12001001-<br>000131 | Solicitud de Informe o Información          | SOLICITAR INFORMACIÓN PÚBLICA                           | DEP. ATENCIÓN AL CIUDADANO          | HUGO ENRIQUE MOLINARI OZUNA | 23/07/2024<br>09:42:26 | Realizar<br>actuación  |
| <b>1</b> 0 | 2024-12001001-<br>000123 | Solicitud de Firma de Convenios             | REALIZAR FIRMA DE CONVENIOS                             | DEP. INFRAESTRUCTURA Y COMUNICACIÓN | JUNIOR GONZALEZ CARDOZO     | 23/07/2024<br>08:49:41 | Realizar<br>actuación  |
| 8€⊠        | 2024-12001001-<br>001118 | Informe Técnico                             | SOLICITAR INFORME TÉCNICO EN RELACIÓN A PROYECTO DE LEY | DEP. TECNOLOGÍA DE LA INFORMACION   | ROBERTO DANIEL AYALA CANDIA | 09/12/2024<br>11:46:49 | Archivar<br>expediente |

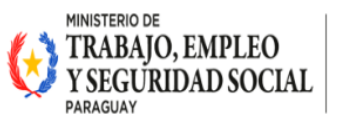

2) Ingresar al expediente que esta con el estado: "Archivar expediente". Seguidamente en la opción "Devolver expedientes" marcar No

| Devolver expediente:"                                                                                                    |                                 |                |                                                      |                      |            |                              |                         |                            |                                        |        |  |
|----------------------------------------------------------------------------------------------------|---------------------------------|----------------|------------------------------------------------------|----------------------|------------|------------------------------|-------------------------|----------------------------|----------------------------------------|--------|--|
|                                                                                                    |                                 | ۷              |                                                      |                      |            |                              |                         |                            |                                        |        |  |
|                                                                                                    |                                 |                |                                                      |                      |            |                              |                         |                            |                                        |        |  |
| Si                                                                                                    | _                               |                |                                                      |                      |            |                              |                         |                            |                                        |        |  |
| No                                                                                                    |                                 |                |                                                      |                      |            |                              |                         |                            |                                        |        |  |
|                                                                                                    |                                 | v              | Dependencia:                                         |                      |            | Area:                        |                         |                            |                                        |        |  |
| DIK. GRAL. SEGURIDAD SUC                                                                                                    | IAE (D033)                      |                | MTESS                                                |                      |            | DIR. GRAL                    | . SEGURIDAD SOCIAL (DGS | SS)                        |                                        |        |  |
| Fecha valor:                                                                                                    |                                 |                | Fecha de creació                                     | n:                   |            | Número                       | OID:                    |                            |                                        |        |  |
| 23/08/2024                                                                                                    |                                 |                | 23/08/2024 15:30:                                    | 41                   |            | 2.16.858.2                   | 1222.66570.20241200100  | 1001118                    |                                        |        |  |
| Tipo de expediente:*                                                                                                    |                                 |                |                                                      |                      |            |                              |                         |                            |                                        |        |  |
|                                                                                                    |                                 |                |                                                      |                      |            |                              |                         |                            |                                        |        |  |
| Informe Técnico<br>Asunto:*<br>SOLICITAR INFORME TÉCNIC                                                                              | O EN RELACIÓN A PROY            | ¥              | EY                                                   |                      |            |                              |                         |                            |                                        |        |  |
| Informe Técnico<br>Asunto:*<br>SOLICITAR INFORME TÉCNIC                                                                              | O EN RELACIÓN A PROY            | ¥              | EY                                                   |                      |            |                              | 6                       |                            |                                        |        |  |
| Informe Técnico<br>Asunto:*<br>SOLICITAR INFORME TÉCNIC<br>Acceso restringido:*                                                      | O EN RELACIÓN A PROY            | V<br>ECTO DE L | EY<br>¿Tiene elemento físico                         | ?:                   |            | Prioridad:*                  | li.                     |                            | Clasificación:*                        |        |  |
| Informe Técnico<br>Asunto:*<br>SOLICITAR INFORME TÉCNIC<br>Acceso restringido:*<br>No                                                | O EN RELACIÓN A PROY            | ECTO DE L      | EY<br>¿Tiene elemento físico<br>Sí                   | ?:                   | v          | Prioridad:*<br>Urgente       | k                       | v                          | <b>Clasificación:</b> **<br>Público    |        |  |
| Informe Técnico<br>Aounto:*<br>SOLICITAR INFORME TÉCNIC<br>Acceso restringido:*<br>No<br>Tipo de titular                             | O EN RELACIÓN A PROY<br>Títular | CTO DE L       | EY<br>¿Tiene elemento físico<br>Sí<br>Tipo documento | ?:<br>Nro. documento | v<br>Nombr | Prioridad:*<br>Urgente<br>re | Ji<br>Dirección real    | V<br>Domicilio constituido | Clasificación:*<br>Público<br>Teléfono | E-mail |  |
| Informe Técnico<br>Asunto:*<br>SOLICITAR INFORME TÉCNIC<br>SOLICITAR INFORME TÉCNIC<br>Acceso restringido:*<br>No<br>Tipo de titular | O EN RELACIÓN A PROY<br>Titular | ECTO DE L      | EY<br>CTiene elemento físico<br>Sí<br>Tipo documento | ?:<br>Nro. documento | v<br>Nombr | Prioridad:*<br>Urgente<br>re | li<br>Dirección real    | V<br>Domicilio constituido | Clasificación:*<br>Público<br>Teléfono | E-mail |  |
| Informe Técnico<br>Asunto:*<br>SOLICITAR INFORME TÉCNIC<br>Access restringido:*<br>No<br>Tipo de titular                             | O EN RELACIÓN A PROY<br>Títular | ECTO DE L      | EY<br>CTiene elemento físico<br>Sí<br>Tipo documento | ?:<br>Nro. documento | v<br>Nombr | Prioridad:*<br>Urgente<br>re | J.<br>Dirección real    | V<br>Domicilio constituido | Clasificación:*<br>Público<br>Teléfono | E-mail |  |
| Informe Técnico<br>Asunto:*<br>SOLICITAR INFORME TÉCNIC<br>Acceso restringido:*<br>No<br>Tipo de titular                             | O EN RELACIÓN A PROY<br>Titular | CTO DE L       | EY<br>CTiene elemento físico<br>Sí<br>Tipo documento | ?:<br>Nro. documento | v<br>Nombr | Prioridad:*<br>Urgente<br>re | J.<br>Dirección real    | V<br>Domicilo constituido  | Clasificación:*<br>Público<br>Teléfono | Emal   |  |
| Informe Técnico<br>Asunto:*<br>SOLICITAR INFORME TÉCHIC<br>SOLICITAR INFORME TÉCHIC<br>Access restringdo:*<br>No<br>Tipo de bitular  | O EN RELACIÓN A PROY<br>Titular | CTO DE L       | EY<br>CTiene elemento físico<br>Sí<br>Tipo documento | 2:<br>Nro. documento | v<br>Nombr | Prioridad:*<br>Urgente<br>re | Ju<br>Dirección real    | V<br>Domicilio constituido | Clasificación:*<br>Público<br>Teléfono | E-mail |  |

3) Hacer CLIC en el botón "**Confirmar**" que está en el lado derecho del panel de VIRTU

| E.         | Ō          | Ľ         |
|------------|------------|-----------|
| Árbol      | Visualizar | Descargar |
| Acciones   |            |           |
| Confirmar  | Guardar    | Liberar   |
| Cerrar     |            |           |
| Opciones   |            |           |
| Documentos | Imprimir   |           |

4) El expediente desaparece de la bandeja de entrada y pasa a ser "archivado"

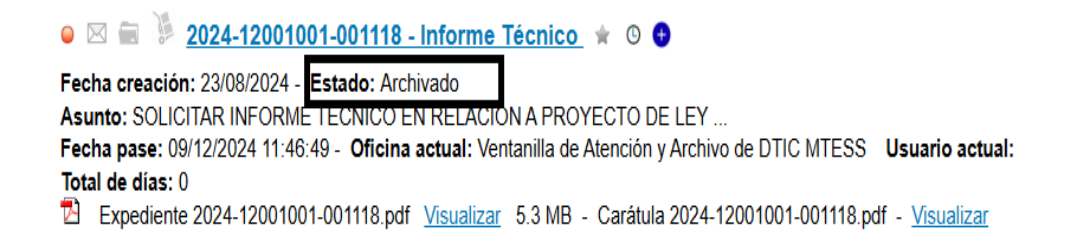